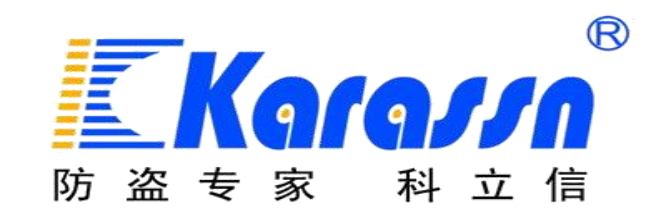

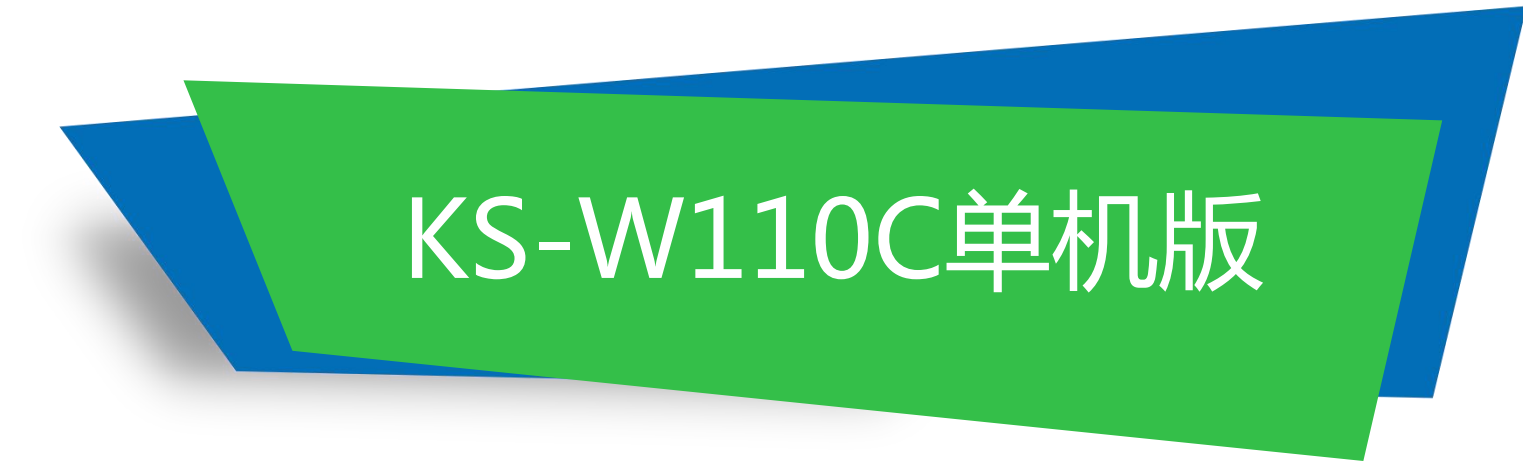

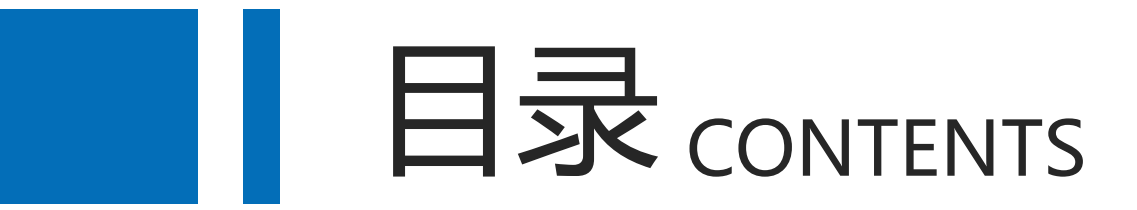

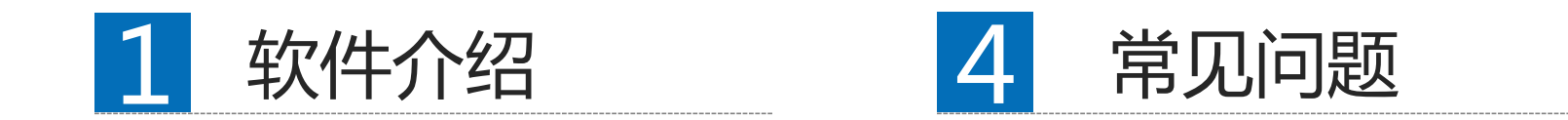

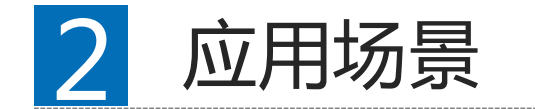

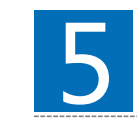

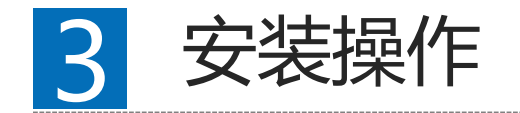

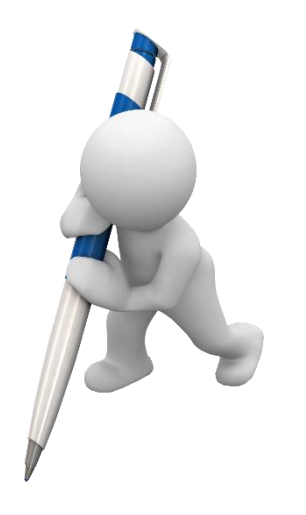

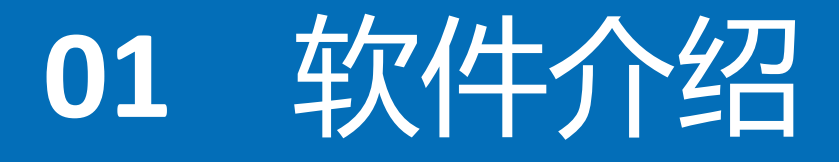

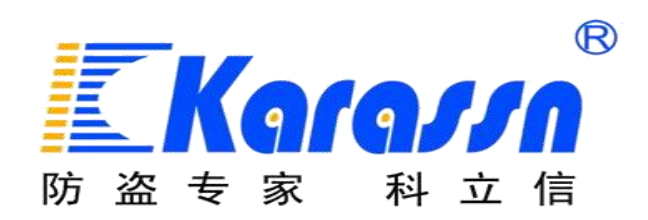

## KS-W110C简介

KS-W110C单机版智能联网接警中心,主要应用于工程报警项目。 该软件主要基于局域网环境使用,支持导入电子地图位置定位或 接入网络摄像机、海康、大华等主流品牌NVR/DVR,实现报警与视 频复合。

## KS-W110C功能介绍

- 多账号管理系统
- 报警与视频复核
- 主机远程控制与编程
- 设备状态查询与统计
- 完善的表单管理系统
- 地图定位与报警防区图定位

## ■ 多账号管理

- 多中心接警:可实现总中心(总网点)、分中心(分网点)独立接警;多 点异地独立接警。每个网点对应一个账户,用对应账户登入管理端软件, 只能查看到对应的网点底下的客户设备信息。
- 权限管理:每个账户可设置操作权限;一个网点可以对应多个账户,即每 位接警员可独立分配账户登入平台接警;通过操作日记可查看到每位接警 员的所有操作,便于人员管理。

## ■ 报警与视频复核

- 平台支持的报警器型号:KS-500A、KS-Z801A+网络模块、KS-A1288B、KS-W2
- 平台支持的摄像机型号:网络摄像机、海康、大华等品牌的NVR/DVR。
- 视频联动:平台可设置报警器防区关联指定网络摄像机(或NVR某个通道视频),防区产生报警后可自动弹屏显示关联的视频。

## ■ 主机远程控制与编程

- 平台可直接远程对报警主机进行所有编程项的修改设置;可远程控制 主机布撤或开启警号等日常操作。
- 无需像以前传统报警主机,需要利用键盘操作繁琐的指令编程;无需像 以前修改某项编程内容,需要到现场键盘操作。该功能可降低安装难度, 减少出错率,降低维护成本等。

备注:KS-500A不支持远程控制与编程

## ■ 完善的表单管理系统

- 平台支持处警单、维修单、缴费单、保险合同单录入、查询、统计、 打印等管理,摒弃了以往繁琐的纸质文档登记。更便于运营商归档、 查询及管理。
- 平台支持缴费单、保险合同单到期提前提醒功能。

## ■ 地图定位与报警防区定位

- 支持每台设备自主插入一张防区图,可定位每个防区在图片上的位置。在发生报警后可实现自动弹窗防区图且对应报警防区会闪烁。
- 平台嵌入百度地图,可准确定位设备位置

## KS-W110C与KS-W110B区别

|      | KS-W110C单机版                                                      | KS-W110B网络版                                                                     |
|------|------------------------------------------------------------------|---------------------------------------------------------------------------------|
| 使用环境 | 局域网                                                              | 广域网                                                                             |
| 应用范围 | 一般应用于报警工程项目(局域网环<br>境使用)                                         | 一般应用于保全联网报警、或者需要外<br>网连接的报警工程项目                                                 |
| 安装要求 | 直接安装使用;软件需由我司授权提<br>供注册码方可正常使用。                                  | 需基于服务器运行使用。若直接使用我<br>司的云服务器 , 需我司服务器上授权开<br>通账户方可使用。                            |
| 视频接入 | 所有海康NVR/DVR;<br>所有大华NVR/DVR;<br>备注:不涉及云服务器协议,直接局<br>域网内通过IP地址添加。 | 海康萤石云协议的NVR/DVR/网络摄像机;<br>大华乐橙云协议的NVR/DVR/网络摄像机;<br>中维世纪云视通协议的NVR/DVR/网络摄<br>像机 |

备注:简单理解单机版的使用环境是:同一地方,同一网络内的多台设备集中管理; 网络版的使用环境是:远程异地,不同地方的多台设备集中管理;

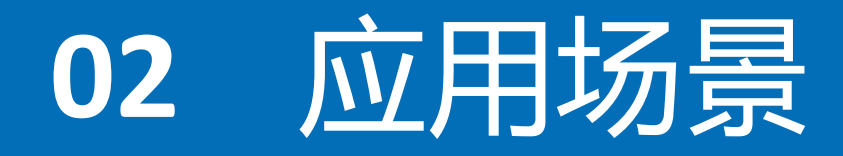

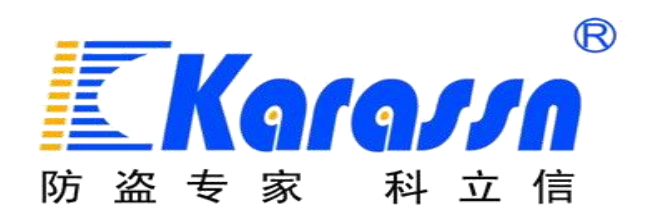

## KS-W110C场景应用

- KS-500A远距离报警系统与视频监控系统复合
- KS-Z801A总线制报警系统与视频监控系统复合
- KB-A1288B网络报警系统与视频监控系统复合

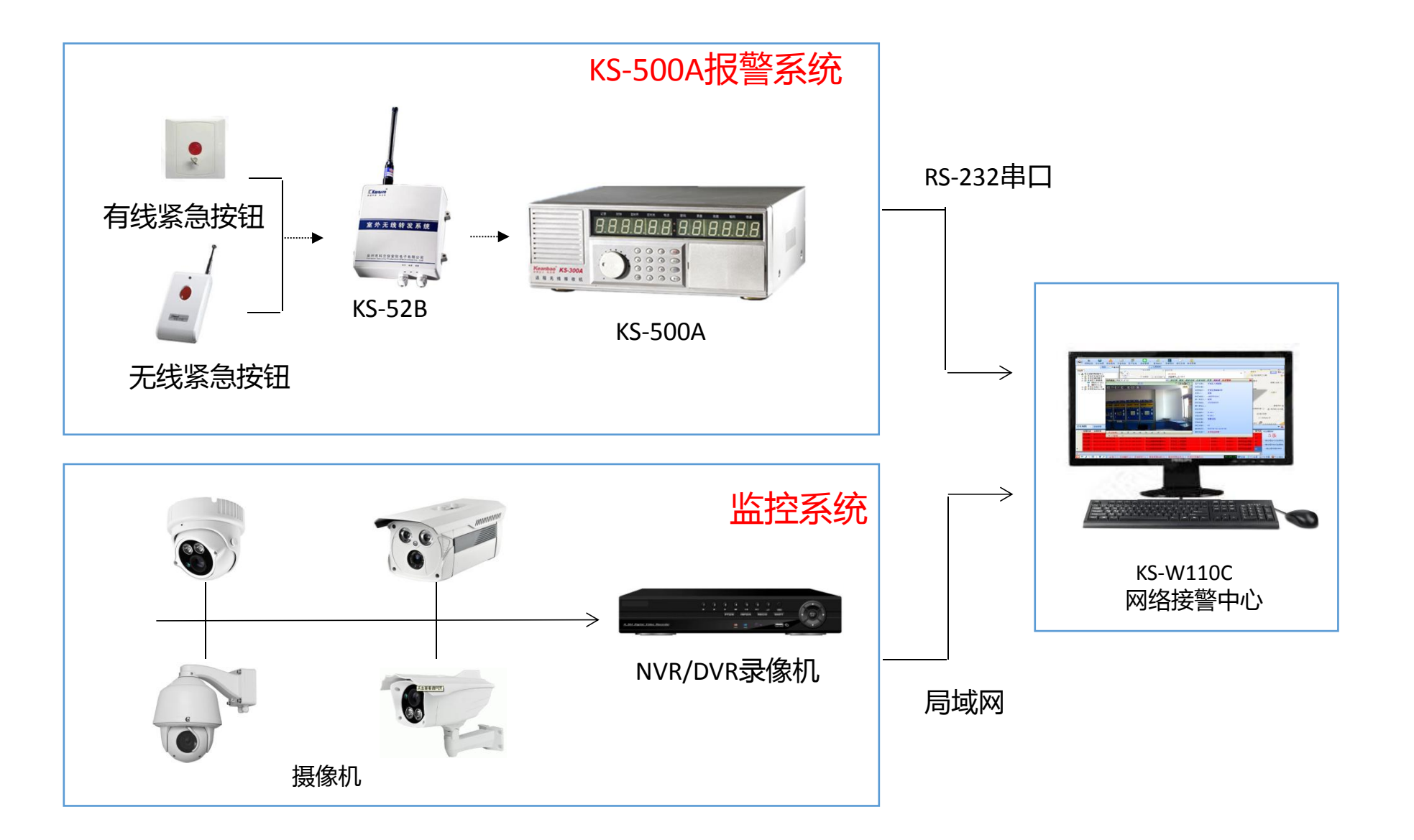

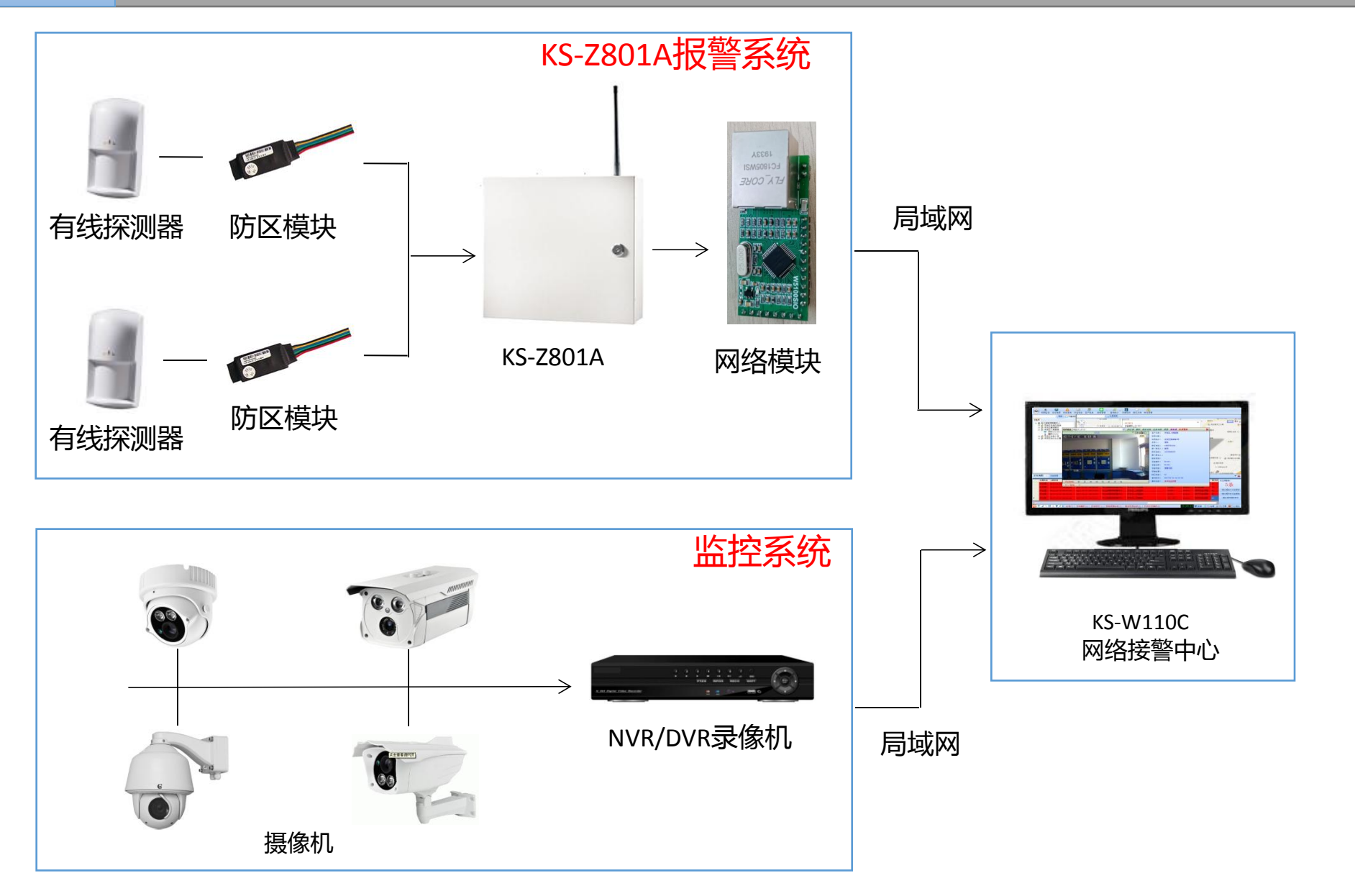

泉州市科立信智能科技有限公司

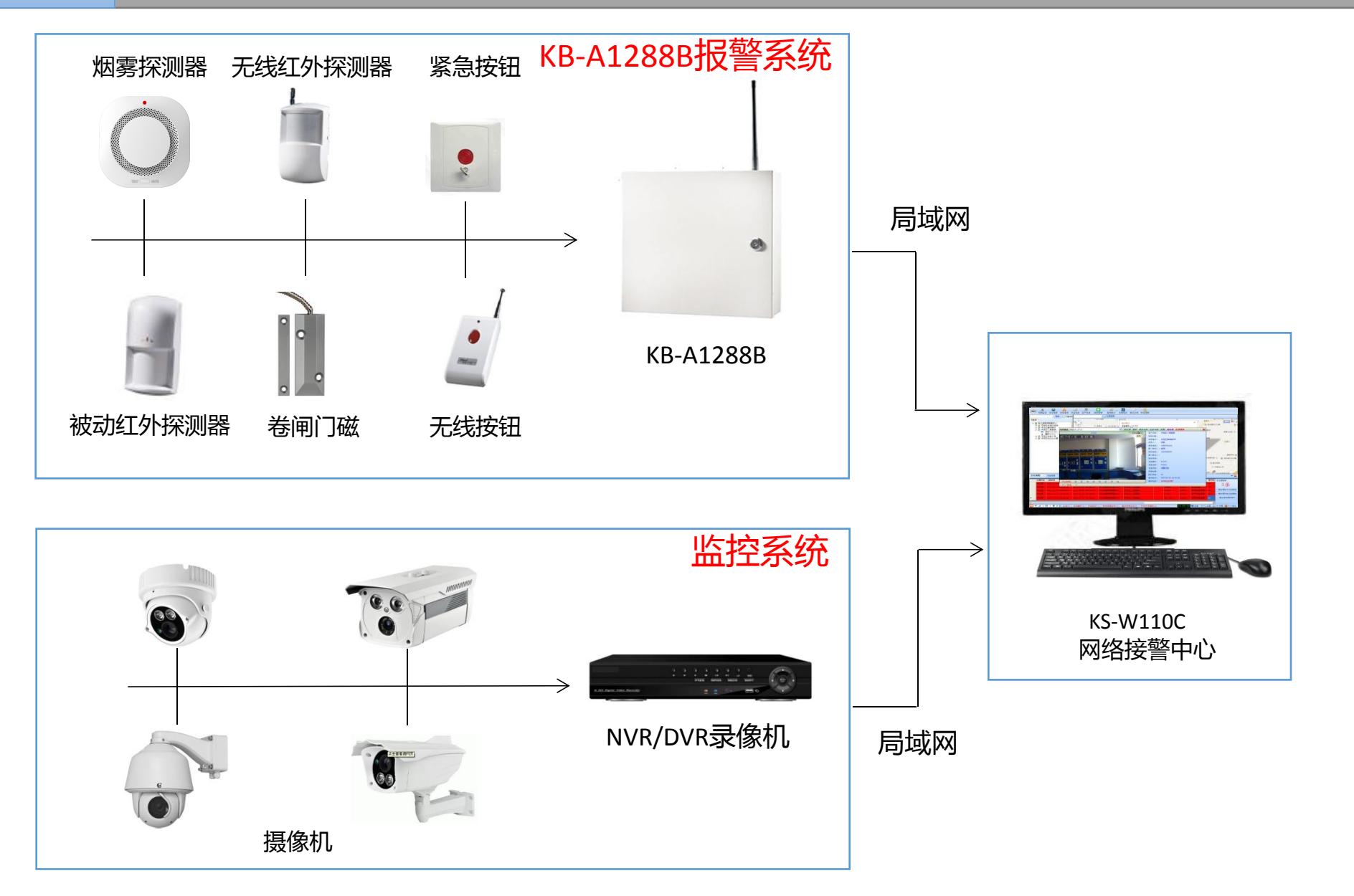

泉州市科立信智能科技有限公司

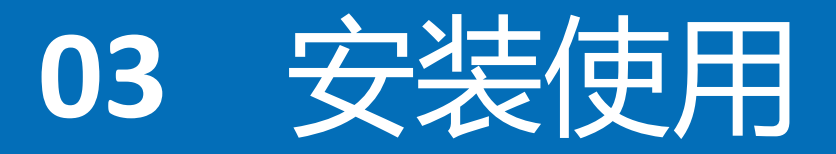

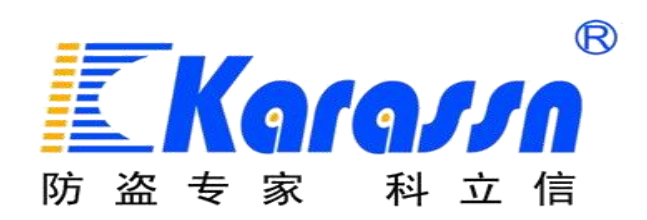

## KS-W110C安装使用

- 软件安装要求与安装方法
- 用户资料与设备信息添加
- 各种报警主机的连接设置
- NVR/DVR监控设备的添加使用
- 报警与视频监控系统联动设置
- 防区图添加及防区图定位报警点

## ■ 安装要求与安装方法

### 安装要求:

- 1、建议采用win7系统64位。(不支持32位系统)
- 2、配置至少2核4G。
- 3、电脑设置成静态IP地址。
- 4、电脑防火强必须关闭,否则设备可能不上线

# 注意: 安装前请先务必要在安全卫士、电脑管家、杀毒软件等把软件添加信任。否则很大可能导致使用过程出错、软件无法正常使用等问题。

安装方法:

1.安装运行环境NET4.0(若电脑已安装可跳过)

2.点击软件安装包,直接一键安装。(请按默认安装路径)

3.安装成功后,双击电脑桌面上的服务管理器图标Servicemanagent (或右下角开始菜单,找到服务管理器,点击运行)。

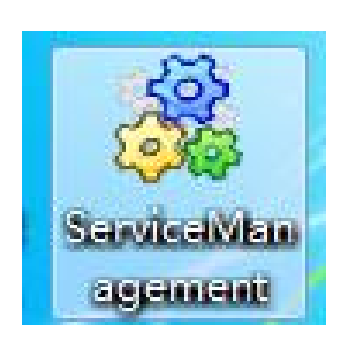

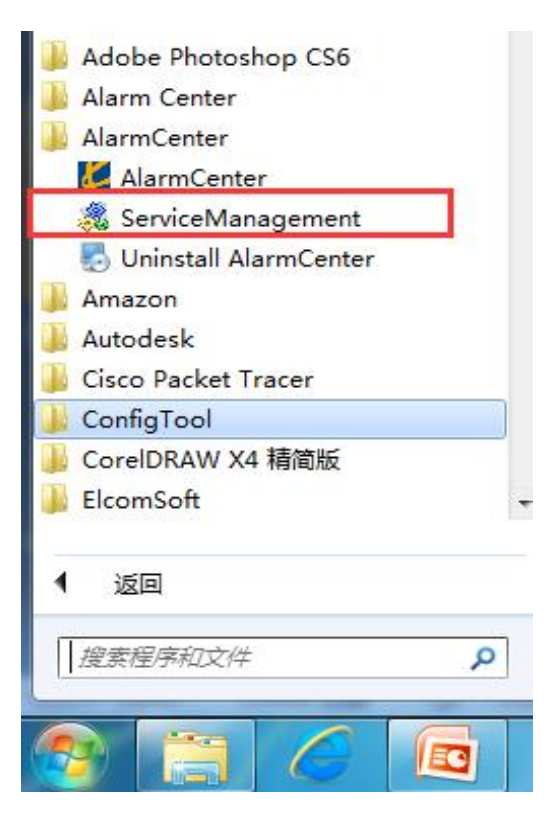

安装方法:

4. 打开服务管理器后,将列表里"MySql"服务开启。(出厂默认仅支持使用KS-500A, 其他机型必须通过注册方可正常使用,下图服务管理器是已注册过,所以支持多款机型) 操作方法:鼠标点击选中,然后右击鼠标,出现下拉菜单点击"启动"即可。

| ※ 服务管理器 开始所有服务                                                                                 | 停止所有服务                                                    | 刷新列表数                                                                            | 据库管理                                          |    |                                                                       |
|------------------------------------------------------------------------------------------------|-----------------------------------------------------------|----------------------------------------------------------------------------------|-----------------------------------------------|----|-----------------------------------------------------------------------|
| 服务名称<br>MySql<br>AlarmPushServ<br>AlarmWCFServi<br>AlarmAnaylseS<br>Alarm_Far<br>Alarm_General | 服务状态<br>已启动<br>ver 启动<br>ice<br>Server 童眉<br>1   葉用<br>圓置 | 描述信息.<br>数据库<br>ita Push<br>ient Access<br>ita Analyse<br>arm_Far<br>arm_General | 端口号<br>55551<br>55552<br>55550<br>0<br>555563 |    | 备注: 请确保在服务管理器上所有对<br>应的服务项目状态是已启用, 否则无<br>法正常使用。<br>选中指定服务名称, 右击在下拉菜单 |
| 自动运行服务 🔽                                                                                       |                                                           | 随机启动 🔽                                                                           |                                               | 1. | 点击"启动"即可。                                                             |

注册方法:

1.点击桌面的中心软件图标,运行平台软件。默认账号和密码是admin / 123456

![](_page_21_Picture_3.jpeg)

| 田白夕、               |
|--------------------|
| 用广名:               |
| admin              |
| <b>密 码:</b> 🛛 记住密码 |
| ****               |
| <br>登陆  退出         |

### 备注:首次使用时,必须打开并运行服务管理器,平台软件才可正常登入。

### 2.点击左上角魔方图标,在下拉菜单,选择点击"注册",将弹出注册窗口;联系我司相关 营销人员,将机器码发送给我司,经我司核实无误后,发送对应注册码。

| <ul> <li></li></ul> | 防区 | 图定 |
|---------------------|----|----|
| 🤱 分组管理              |    | 查谁 |
| 🔜 设备管理              |    |    |
| 💿 系统设置              |    |    |
| 🄑 修改密码              | •  |    |
| 🔲 接警规则              |    |    |
| 🕑 在线升级              |    |    |
| 🎤 注册                |    |    |
| 🙆 退出系统              |    |    |

| 💀 注册        |                        |    |  |
|-------------|------------------------|----|--|
| 机器码         |                        |    |  |
| 59486A9D525 | 59941692EB1D7D4B01CB01 |    |  |
| 注册码         |                        |    |  |
|             |                        |    |  |
|             |                        |    |  |
|             | 注册                     | 退出 |  |

## 注1:如果仅使用KS-500A机型,软件默认支持,无需注册。 注2:注册完成后,需把软件和服务管理器重启方可生效。

## ■ 用户资料与设备信息添加

1.点击左上角魔方,在下拉菜单,选择点击"设备管理"

![](_page_23_Picture_3.jpeg)

泉州市科立信智能科技有限公司

2.需先建立客户信息,然后在客户信息底下添加设备,所以先点击"新增客户"

|       | ② 视频监控   | <b>防区图</b> | 定位地图  | ▲<br>报告查询 | 设备信息 | 254<br>客户信息 | <b>直</b> 询统计 | 录像回放        | 1 锁定屏幕 |        |          |
|-------|----------|------------|-------|-----------|------|-------------|--------------|-------------|--------|--------|----------|
| (<br> | 分组       | 右键添加       | 客户)   |           |      |             |              | 客户管理        | (右键管理) |        |          |
|       |          |            |       | 查询        |      |             |              | <u>、</u> 查询 | 🔶 新增客户 | 🗶 删除客户 | 🕂 添加设备 , |
|       | 智能接警中    | νÙ         |       |           | 客户   | 名称备         | 注信息          | 负责人         | 负责人电话  | 联系地址   |          |
|       |          |            |       |           |      |             |              |             |        |        |          |
|       |          |            |       |           |      |             |              |             |        |        |          |
|       |          |            |       |           |      |             |              |             |        |        |          |
|       |          |            |       |           |      |             |              |             |        |        |          |
|       |          |            |       |           |      |             |              |             |        |        |          |
| 安白い   | 20 10 40 |            |       |           |      |             |              |             |        |        |          |
| 各户方   | 『珇   设备) | 客户   设     | 备/安保点 |           |      |             |              |             |        |        |          |
| 把客户   |          |            | 确定    | 选择        |      |             |              |             |        |        |          |

泉州市科立信智能科技有限公司

### 3.填写客户信息及地图定位,点击保存,然后退出。

![](_page_25_Figure_2.jpeg)

### 4.点击选中新添加成功的客户信息条,然后鼠标右击,选则"添加设备"-"报警主机"

![](_page_26_Picture_2.jpeg)

5.填写设备信息:设备型号,设备名称,设备编号。 注意: 1.设备型号一定要选对;且设备编号与报警主机上 所设置的设备ID号一致。 KB-A1288B为网络报警主机;

KS-500A为远距离报警主机;

KS-Z801A为小总线报警主机(新);

KS-Z80B为总线制报警控制器;

KS-86B为单防区模块。

2.先建立好设备信息,再对报警主机设置连接参数。

| P | 新增设备信息                                             |   | X         |
|---|----------------------------------------------------|---|-----------|
| * | 设备型号<br>网络报警主机<br>网络报警主机                           | • | 设备编号      |
| * | 远距离报警主机<br>小总线报警主机(新)<br>总线制报警控制器<br>单防区模块<br>安装位置 |   | 御作名       |
|   |                                                    |   |           |
|   | 安装时间                                               |   | 通讯端口      |
|   | 备注信息                                               |   | 33363     |
|   |                                                    |   | ✓ 新增 ② 取消 |
|   |                                                    |   |           |

## ■ 各种报警主机的连接设置

- KS-500A连接设置
- KS-Z801A连接设置
- KS-A1288B(KB-A1288A)连接设置

KS-500A连接设置 KS-500A RS232串口, KS-W110C (电脑)

### 连接思路:

1.KS-500A主机通过RS-232串口线连接到,安装有KS-W110C的电脑上。 (如果使用的是USB转232数据线连接电脑的,请确保驱动程序有安装,一般win7系统会 自动安装驱动,如果没有可直接使用"驱动精灵"自动搜索下载安装驱动) 2.在服务器管理器上设置KS-500A所使用串口号和设备ID号

注意: 1.连接串口线时,请将主机断电操作。 2.RS232串口线选用直通型。(串口两头,孔位一一对应导通,可用万用表检测)

2.打开服务管理器,选择KS-500A鼠标右击,点击"配置",出现如右图500A串口号列表, 若有连接500A,则列表自动出现所使用串口号,勾选该串口号,并自主设置设备ID号, 然后保存设置,最后重新启动下管理器内KS-500A项。

| 1 AND | 8. 服务管理器                                                                                                |                              |                                                                                    |                                                  |   |   | 📮 500A V1.0              |           |
|-------|----------------------------------------------------------------------------------------------------|------------------------------|------------------------------------------------------------------------------------|--------------------------------------------------|---|---|--------------------------|-----------|
|       | 开始所有服务 停止所有                                                                                             | 有服务                          | 刷新列表                                                                               | 数据库管理                                            | ] |   | 串口号                      | 设备号(6位数字) |
|       | 服务名称<br>MySql<br>AlarmPushServer<br>AlarmWCFService<br>AlarmAnaylseServer<br>Alarm_Far<br>Alarm_General | 服务状态<br>已启启启动<br>已启启动<br>已启动 | 描述信息<br>数据库<br>Data Push<br>Client Acce<br>Data Analys<br>Alarm_Far<br>Alarm_Gener | 端口号<br>55551<br>启动<br>停止<br>重启<br>禁用<br>启用<br>配置 |   | 7 | <sup>保存配置</sup><br>卡连接50 | 00A时,列表为空 |
|       | 自动运行服务 🔽                                                                                                |                              | 随机启动 🔽                                                                             |                                                  |   |   |                          |           |

![](_page_31_Picture_1.jpeg)

Q:软件弹窗并语音提示"与服务器连接中断"。 A:服务管理器未开启

Q:KS-500A离线(触发报警无信息) A:可能原因:

1.服务器管理器内所有项是否未启用,或者未配置正确串口号和设备ID号。 2.检测232串口线是否正常(万用表检测,串口线两头一一对应的孔位是否连通);有使用USB转232串口线,则检测线及驱动程序是否正常(一般若电脑设备管理内有USB转化的串口,则表示正常)。

![](_page_32_Figure_1.jpeg)

#### 连接思路:

网络报警主机:通过相关搜索工具,将主机设置项服务器IP地址填写成软件所在电脑的IP 地址。(由主机发起连接) NVR/DVR监控:在软件上添加监控设备时,填写NVR/DVR的本地IP地址和端口号。(由软 件发起连接)

### 电脑本地IP地址的查看及设置

右击桌面图标"网络"—"属性",点击"无线网络连接"(或本地连接)。

![](_page_33_Picture_3.jpeg)

![](_page_33_Figure_4.jpeg)

点击"详细信息", 可以查看当前电脑的 本地IP地址。

| 连接<br>IPv4 连接:<br>TP-6 连接:     |                          | 2 |                                                                             | X                                                                                                    |
|--------------------------------|--------------------------|---|-----------------------------------------------------------------------------|----------------------------------------------------------------------------------------------------|
| 媒体状态:<br>SSID:                 |                          |   | 网络连接详细信息 @):                                                                |                                                                                                    |
| 持续时间:                          |                          |   | 属性                                                                          | 值                                                                                                    |
| 速度:<br>信号质量:<br>【详细信息 @)<br>活动 | - 元线属性 (W<br>已发送 — 「「」「」 |   | 注接特定的 DNS 后缀<br>描述<br>物理地址<br>已自用 DHCP<br>IPv4 地址<br>IPv4 子网掩码<br>IPv4 野认网关 | Qualcomm Atheros AR956x Wireles:<br>28-C2-DD-66-E9-CD<br>조<br>192.168.10.156<br>255.255.255.0<br>192.168.10.1 |
| 字节:                            | 2, 209, 631              |   | IPv4 DNS 服务器<br>IPv4 WINS 服务器<br>已启用 NetBIOS ove                            | 192. 168. 10. 1<br>是                                                                                          |
| <b>⑧属性</b> (2)                 | ●禁用 @) 诊断                | f | 连接-本地 IPv6 地址<br>IPv6 默认网关<br>IPv6 DNS 服务器                                  | fe80::fc87:9b69:11fe:6f8c%12                                                                                  |
|                                |                          |   | ٠ (III)                                                                     | r                                                                                                    |

### 电脑本地IP地址的查看及设置

| 常规<br>连接<br>IPv4 连接:                                            | 网络     共享                                                                                                    | 常规 备用配置<br>如果网络支持此功能,则可以获取自动指派的 IP 设置。否则,<br>您需要从网络系统管理员处获得适当的 IP 设置。                                                                                                    |
|-----------------------------------------------------------------|----------------------------------------------------------------------------------------------------|----------------------------------------------------------------------------------------------------|
| IPv6 连接:<br>媒体状态:<br>SSID:<br>持续时间:<br>速度:<br>信号质里:<br>详细信息 (2) | 此连接使用下列项目(0):<br>✓ ● Microsoft 网络客户端<br>✓ ● QoS 数据包计划程序<br>✓ ● Microsoft 网络的文件和打印机共享<br>✓ ▲ Internet 协议版本 6 (TCP/IPv6)<br>✓ ▲ Internet 协议版本 4 (TCP/IPv4)<br>✓ ▲ 链路层拓扑发现响应程序 | <ul> <li>● 自动获得 IP 地址 @)</li> <li>● 使用下面的 IP 地址 (S):         <ul> <li>IP 地址 (D):</li> <li>子网撬码 (D):</li> <li>就认网关 @):</li> <li>● 自动获得 DNS 服务器地址 (B):</li> </ul> </li> </ul> |
| 已发送<br>字节: 2,201,                                               | 安装 (M) 卸载 (U)<br>描述<br>TCP/IP。该协议是默认的广域网络协议,它<br>的相互连接的网络上的通讯。                                                                                                    | 首选 DNS 服务器(L):        备用 DNS 服务器(L):                                                                                                    |
| 贤属性 (2)     贤 禁用                                                | · · · · · · · · · · · · · · · · · · ·                                                                                                    | □ 退出时验证设置 ①                                                                                                    |

● KS-Z801A连接设置

1.KS-Z801A选配KS-5100S网络模块通过网 线连接到局域网。

2.打开KB-A1288B搜索工具。(该电脑需 与报警主机需在同一个路由器的局域 网),搜索工具会自动搜索出在同一个 局域网内的所有KS-Z801A主机。

3.右击设备可修改设备的网络参数。

4.双击设备弹出请输入设备安装员密码。 (默认为012345)进入设置界面(搜索 器如果版本低,可点下载安装包下载最 新软件)

![](_page_36_Picture_6.jpeg)

注:搜索器可在科立信官网---下载中心---搜索KB-A1288B搜索工具点击下载, 链接:www.karassn.com 5、进入主机设置界面可对报警 主机进行所有项参数查询和编程。

6、主机控制菜单内查询和修改 主服务器IP(安装软件的电脑IP 地址)和端口号(55563)。

| 🖳 PCSearcher Ver0.28 远程 | PCSearcher Ver0.28 远程设置 (80100000034)                                                                            |                                            |                     |                |             |  |  |  |  |  |
|-------------------------|----------------------------------------------------------------------------------------------------|--------------------------------------------|---------------------|----------------|-------------|--|--|--|--|--|
| 设备状态 主机控制 防区            | 编程 分区防区状态 事件开关控制 定                                                                                               | 自时布撒防 继日                                   | 电器输出控制 其他配置状态       | 警情记录 固件升级      |             |  |  |  |  |  |
| 远程控制报警器                 | - 网络中心参数                                                                                                    |                                            |                     | <sup>(2)</sup> | 参数设置        |  |  |  |  |  |
| 联动开启 联动关闭               | 主服务器IP 192.168.41.100                                                                                            | 55563 设置                                   | 2022-03-10 11:55:24 | CID 定期测试周期     | <br>● 小时    |  |  |  |  |  |
|                         | 副服务器IP                                                                                                    | 设置                                         | 星期五                 | DTMF的持续时间      | ◆ *3毫秒      |  |  |  |  |  |
|                         | DNS 208.67.222.222                                                                                               | 设置                                         | 登询      设置          | DTMF的间隔时间      | 🔹 *3臺秒      |  |  |  |  |  |
| 报警王机消警                  | 心跳周期 120 🛃 秒                                                                                                    | 设置                                         | 输出对应分区              | 重拨拨号次数         | 🚖 次         |  |  |  |  |  |
| 报警主机复位                  |                                                                                                    |                                            | 继电器输出对应分区1 🔫        | 呼入振铃次数         | 次           |  |  |  |  |  |
| 重新启动                    | ☑ 启用                                                                                                    | 查询                                         | 輸出点輸出对应 分区1 ▼       | 延时布防时间         | +3秒         |  |  |  |  |  |
| 恢复出厂                    | 网络参数                                                                                                    |                                            | 警号输输出对应 分区1 ▼       | 延时报警时间         | ➡ *3秒       |  |  |  |  |  |
| 遥控器对码                   | MAC                                                                                                    | ⑦ 动态IP                                     | 登询      设置          | 尤线警ち地址的        |             |  |  |  |  |  |
|                         | IP地址                                                                                                    | <ul> <li>● 静态IP</li> <li>● 静态IP</li> </ul> | 建盘上按键设置             | 通知开防毒性词堕       |             |  |  |  |  |  |
| ※次部分345                 | 子网掩码                                                                                                    |                                            | 求助按键                | 通讯天败重级问网       | ↓ 小町,0万天は里板 |  |  |  |  |  |
|                         | 默认MA关                                                                                                    | 设置                                         | 【不使用求助按键 ▼          | 蜂鸣器和整号输出时间     | < ∧<br>▲ 公轴 |  |  |  |  |  |
| 开启输出点                   | GPRS                                                                                                    |                                            | 紧急按键                | 可编程继电输出时间      | - 分钟        |  |  |  |  |  |
| 关闭输出点                   | APN 名称                                                                                                    | CSQ: 0                                     | 不使用紧急按键  ▼          | 可编程输出点输出时间     | ● 分钟        |  |  |  |  |  |
| 播放导航语音                  | APN用户名                                                                                                    |                                            | 火警技健                | 临时密码截止时间 2     | 2022-03-10  |  |  |  |  |  |
| 粉布防操作                   | / APN密码                                                                                                    |                                            | 小使用入警技健 ▼           | 系统事件的CID账      |             |  |  |  |  |  |
|                         | LIMEL                                                                                                    |                                            |                     | 安装用户码          | 香海          |  |  |  |  |  |
|                         |                                                                                                    |                                            | ±TED ── 辨码          | 用户主码           |             |  |  |  |  |  |
| 撒防                      |                                                                                                    |                                            | 11.6142616-0        | 绑定密码           | 设置          |  |  |  |  |  |
| 离家布防                    |                                                                                                    |                                            |                     | 系统分            | ·区参数设置      |  |  |  |  |  |
| 在家布防                    |                                                                                                    |                                            |                     | 使用分区个数 01      | 查询          |  |  |  |  |  |
|                         | and the second second second second second second second second second second second second second second second |                                            |                     |                |             |  |  |  |  |  |

![](_page_38_Picture_1.jpeg)

Q:KS-Z801A离线(触发报警无信息)

A:可能原因:

- 1.检查Z801A主机与网络模块的接线是否正确及接触良好。
- 2.检查网络模块是否连接到交换机或者路由器(一般交换机或路由器上有对应指示灯,灭则表示未连通;或者搜索工具无法搜索到该主机)
- 3.服务器管理器内所有项是否未启用。
- 4.设备ID号(主机自动12位数)是否输入错误。

5.检查主机的连接服务器IP地址及端口号是否正确。(端口号是否与服务管理器内的一致)

- 6.软件所在电脑未设置固定的静态IP地址,在路由器重启后,电脑IP地址变化,导致主机 连接失败。
- 7.未给主机设置静态IP地址,主机可能与局域网内其他网络设备冲突导致离线。

● KB-A1288B连接设置

1.KB-A1288B通过网线连接到局域网。

2.打开KB-A1288B搜索工具。(该电脑需 与报警主机需在同一个路由器的局域 网),搜索工具会自动搜索出在同一个 局域网内的所有KB-A1288B主机。

3.右击设备可修改设备的网络参数。

4.双击设备弹出请输入设备安装员密码。 (默认为012345)进入设置界面(搜索 器如果版本低,可点下载安装包下载最 新软件)

![](_page_39_Picture_6.jpeg)

注:搜索器可在科立信官网---下载中心---搜索KB-A1288B搜索工具点击下载, 链接:www.karassn.com

### 5、进入主机设置界面可对报警 主机进行所有项参数查询和编程。

6、主机控制菜单内查询和修改 主服务器IP(安装软件的电脑IP 地址)和端口号(55563)。

| PCSearcher Ver0.20 1289000                       | 00016             |                   |       |       |   |               |                  | 1000        |                    |
|--------------------------------------------------|-------------------|-------------------|-------|-------|---|---------------|------------------|-------------|--------------------|
| 主机控制 有/无线防区 交                                    | 又防区 🔪 通信参数 🔧      | 事件开关 电话中心,        | /邮箱   | 警情信息  |   |               |                  |             |                    |
| 远程控制报警器                                          |                   | 网络模块信息            |       |       |   | 6             |                  | 备状态         |                    |
| 联动开启 联动关闭                                        | 设备ID号             | 128900000016      |       |       |   | 撒防            | 电池低电             | 继电器开启       | 防区窑路               |
| 「指数声开」「指数声关」                                     | 主服务器IP            | 120. 25. 250. 113 | 9031  | 查询 设置 | 5 | 离家布防          | 交流断电             | 电话线断线       | GSM故障              |
|                                                  | 副服务器IP            |                   |       | 查询设计  | 5 | 在家布防          | 警号开启             | 防区故障        |                    |
| 川际报警记忆                                           | 心跳周期              | 120               | • 秒   | 查询 设置 | 5 | 防区报警          | 键盘救护             | 报弊 i        | ·<br>公备紧急报整        |
| 报警主机复位                                           | 定时测试间隔            | 0                 | \$时   | 查询设计  | 5 | 键盘紧急报警        | 遥控器紧             | 急报警         |                    |
| 重新启动                                             |                   |                   |       |       | - | <b>键盘火警报警</b> | 设备防拆             | 报警          |                    |
| 恢复出厂                                             |                   |                   |       |       |   | 版本号: KS-W2    | V20.01 M26FAR    | 02A03_TTS ( | SQ: 0 查 <u>询状态</u> |
| 撒防                                               |                   | 定时布撒防             |       |       |   |               | ×                | 络参数         |                    |
| 离家布防                                             | 第一组: 🔟 启用         | 月 防区列表            |       |       |   | MAC           | 50:7F:0C:16:00   | :00 		 支力;  | 态IP                |
| 在家布防                                             | 定时布防 0 📑 :        | 0 📥 定时撤防          | 0 🚔 : | 0     |   | IP地址          | 192. 168. 1. 100 | () 静;       | 态IP                |
| · · · · · · · · · · · · · · · · · · ·            |                   |                   |       |       |   | 子网掩码          | 255, 255, 255, 0 | 2           | 间                  |
|                                                  | ±≈                |                   |       |       |   | 默认网关          | 192.168.1.1      | Ť           | 器                  |
| 採測蓄对码                                            | 第二组: 📃 启用         | 月 防区列表            | -     |       |   |               |                  |             |                    |
| 播放语音                                             | 定时布防 0 🔤 :        | ○ 🚔 定时撤防 C        | :     | 0 ≑   |   | (             | - is             | 备时间         |                    |
|                                                  | 星期: 一 二 三 四 五 六 日 |                   |       |       |   |               | 20:13 🔲 🔻 星      | 朝— •]       |                    |
|                                                  | 查询    设置          |                   |       |       |   |               |                  | 查询          | 设置                 |
| 2019-04-02 15:31:14 查说                           | 成功                |                   |       |       |   |               |                  |             | <u>^</u>           |
| 2019-04-02 15:31:14 宣重<br>2019-04-02 15:31:13 查诺 | 的定时则试用隔           |                   |       |       |   |               |                  |             | E                  |

![](_page_41_Picture_1.jpeg)

Q:KB-A1288B(触发报警无信息)

A:可能原因:

1.检查主机是否连接到交换机或者路由器(一般交换机或路由器上有对应指示灯,灭

则表示未连通;或者搜索工具无法搜索到该主机)

- 2.服务器管理器内所有项是否未启用。
- 3设备ID号(主机自动12位数)是否输入错误。
- 4.未给主机设置静态IP地址,主机可能与局域网内其他网络设备冲突导致离线。(建 议每台主机设置独立的静态IP地址)
- 5. 软件所在电脑未设置固定的静态IP地址,在路由器重启后,电脑IP地址变化,导致 主机连接失败。

● KS-F01连接设置

1.KS-F01主机通过485串口线与电脑连接到安装有KS-W110C的电脑上。 (如果使用的是USB转232数据线连接电脑的,请确保驱动程序有安装,一般win7系统会自动安装驱动, 如果没有可直接使用"驱动精灵"自动搜索下载安装驱动)。 2.重新打开服务管理器,选择Aarm\_Electric鼠标右击,点击"配置",出现如右图F01串口号列表,若 有连接F01,则列表自动出现所使用串口号,选中该串口号,并自主设置设备ID号(F01+自定义6位 数),然后保存设置,最后重新启用下管理器内KS-F01项。

| 服务名称               | 服务状态 | 描述信息          | 端口号   |  |
|--------------------|------|---------------|-------|--|
| MySql              | 已启动  | 数据库           |       |  |
| AlarmPushServer    | 已启动  | Data Push     | 55551 |  |
| AlarmWCFService    | 已启动  | Client Access | 55552 |  |
| AlarmAnaylseServer | 已启动  | Data Analyse  | 55550 |  |
| Alarm_Electric     | 启动   | rm_Electric   | 0     |  |
| Alarm_Far          | 停止   | rm_Far        | 0     |  |
| Alarm_General      | 重启   | rm_General    | 55563 |  |
|                    | 禁用   |               |       |  |
|                    | 息田   |               |       |  |
|                    | あっき  |               |       |  |
|                    | HUE. |               |       |  |

| 串口号 | 设备号头9位(FO1******) |  |
|-----|-------------------|--|
|     |                   |  |
|     |                   |  |
|     |                   |  |
|     |                   |  |

未连接485串口线时,列表为空

■ NVR/DVR监控设备的添加使用

1.选中客户,鼠标右击,选择"添加设备"-"视频主机"

| 立信智能科技有限公司                    | 2 查询<br>冬注信自 | ◆新增客  | 户 🗙  | 删除 | 客户 🚺 👫 添加i | 设备 |
|-------------------------------|--------------|-------|------|----|------------|----|
| 各广 石 仰<br>私 立 信 知能 科 坊 有 限 公司 | 田注信忌         | 贝曼八   | 贝贡八  | 电齿 | 联系地址       |    |
|                               | 4            | 添加设备  | •    |    | 报警主机       |    |
|                               | 1            | 编辑    |      |    | 视频主机       |    |
|                               | ×            | 删除    | 1.55 | 10 | GPS        |    |
|                               | -            | 新增安保点 | ξ.   |    |            |    |
|                               |              |       |      | đ. |            |    |
|                               |              |       |      |    |            |    |

备注:同一个客户底下的报警设备和视频设备才能实现视频联动。

### 2.填写所添加NVR的型号。NVR/DVR的静态IP地址和端口号,NVR/DVR的访问账 号和密码。

![](_page_44_Picture_2.jpeg)

### 补充: 1.海康或大华的NVR/DVR的IP地 址和端口等信息可通过相关的 搜索工具来查看。

### 2.登入账号和密码: 海康默认是admin和12345 大华模块的是admin和admin

若有修改以实际为准。

这是大华的客户端工具,可自动搜索局域网内的NVR/DVR设备。可查看或设置NVR/DVR的相关设置。

![](_page_45_Picture_2.jpeg)

泉州市科立信智能科技有限公司

这是海康的客户端工具,可自动搜索局域网内的NVR/DVR设备。可查看或设置NVR/DVR的相关设置。\_\_\_\_\_\_

| 文件系统视图。工具帮助                                                       |               | Ľ.            | iVMS-4200              | 2283            | 57960 🏵 🕮 | 11:22:43 🔒 🗕        | = ×      |
|-------------------------------------------------------------------|---------------|---------------|------------------------|-----------------|-----------|---------------------|----------|
| 📲 控制面板 🛛 🔂 主预览                                                    | 🛃 设备管理        |               |                        |                 |           |                     |          |
| ■ 服务器 司 分组                                                        |               |               |                        |                 |           |                     |          |
| 组织                                                                | 管理的设备(1)      |               |                        |                 |           |                     |          |
| - 编码设备                                                            | 🕂 添加设备        | 🖸 修改  🗙 删除    | 🌩 远程配置 🎬 二维码 !         | 激活 🚨 在线用户       | 📀 刷新所有设   | <b>}备</b> 过滤        |          |
| ➡ 添加设备类型                                                          | 别名            | IP            | 设备序列号                  |                 | 安全状态      | 网络状态                | 硬盘状      |
|                                                                   | 测试            | 192.168.10.52 | CS-D1-104W0420130923AA | CH434327031WCVU | 风险密码      | 0                   | 0        |
|                                                                   |               |               |                        |                 |           |                     |          |
|                                                                   | •             |               |                        |                 |           |                     | Þ        |
|                                                                   | 在线设备(1)       |               | ● 刷新(每60秒自动刷新)         | i.              |           |                     |          |
|                                                                   | + 添加至客户       | 湍 🛛 🛨 添加所有资   | 音 🛛 修改网络信息 👆 🔊         | 密码重置 💿 激活       |           | 过滤                  |          |
|                                                                   | IP *          | 设备类型          | 主控版本                   | 安全状态            | 服务端口      | 开始时间                | <u>ج</u> |
| 编码设备:DVR/DVS/NVR/IPC/IPD/<br>iVMS-4200 PCNVR/iVMS-4200 编码卡服<br>务器 | 192.168.10.52 | CS-D1-104W    | V2.2.9build 130807     | 已激活             | 5200      | 2018-02-28 11:38:26 | 틆        |
|                                                                   |               |               |                        |                 |           | 1                   | •        |

## ■ 报警与视频监控系统联动设置

1.设备信息列表,右击报警主机,在下拉菜单点击"联动配置",进入联动配置界面。

| 设备名称                                    | 设备编号             | 主机类型     | 撤 <sup>仲的గ</sup> | 112 <sup>1年10月11</sup><br>同 | 在线状态                                                       | 最后上报时间     |
|-----------------------------------------|------------------|----------|------------------|-----------------------------|------------------------------------------------------------|------------|
| KB-A1288网络报警器                           | 000001           | KB-A1288 | 撤防               |                             | 离线                                                         | 2018-02-28 |
| 海康DVR视频监控系统                             | 192. 168. 10. 52 | 海康 NVR   | <mark>撤防</mark>  |                             | 有代<br>在代<br>章<br>撒<br>斋<br>在<br>远<br>联<br>视<br>设<br>位<br>录 | 制          |
| ■ 一 一 一 一 一 一 一 一 一 一 一 一 一 一 一 一 一 一 一 | 撤防               |          |                  |                             | 分                                                          | 享设备 -      |
| ADUZULAN U.S.                           |                  |          |                  |                             | 列                                                          | 表團性设置      |

### 2.需先添加防区信息,才可设置防区联动视频,所以哪些防区报警时需要联动视频, 均需要添加防区信息。例如添加防区1信息。

| 🕶 联动系 | ! <b>置</b> |         |        |          |      |          |         |         |     |    |    | ×  |
|-------|------------|---------|--------|----------|------|----------|---------|---------|-----|----|----|----|
| 防区信息  | 联动预案       | 计划任务 防区 | 8      |          |      |          |         |         |     |    | _  |    |
| 防区列   | 表:         |         |        |          |      |          |         |         |     | 添加 | 删除 | 修改 |
|       | 防区号        | 防区名称    | 状态 位置  | 目的       | 警悟类型 | 安装日期     | I //    | 备注      |     |    |    |    |
| •     | 00         |         | 启用     |          |      | 2016-3-2 | 9 14:03 | 00防区,不允 | 许编辑 |    |    |    |
|       |            |         |        |          |      |          |         |         |     |    |    |    |
|       |            |         |        |          |      |          |         |         |     |    |    |    |
|       |            |         | -      |          |      |          |         |         |     |    |    |    |
|       |            |         | 🔜 新增防日 | <u>×</u> |      |          |         |         |     |    |    |    |
|       |            |         |        | 山長相人     |      |          | (       |         |     |    |    |    |
|       |            |         | 防区名称   | 收银合      |      | 防区编号     | 01      | ×       |     |    |    |    |
|       |            |         | 安装位置   |          |      | 安装目的     |         |         |     |    |    |    |
|       |            |         | 警悟类型   | 窃警       | *    | 安装日期     | 2016-03 | 3-29 🔽  |     |    |    |    |
|       |            |         | 备注信息   |          |      |          |         |         |     |    |    |    |
|       |            |         |        |          |      |          |         |         |     |    |    |    |
|       |            |         |        | ☑ 启用     |      |          |         |         |     |    |    |    |
| 探测器   | 信息:        | _       |        |          |      |          |         |         | _   | 添加 | 删除 | 修改 |
|       | 安装位置       | 探头型号    |        | 新增       |      | 取消       |         |         |     |    |    |    |
|       |            |         |        |          |      |          |         |         |     |    |    |    |
|       |            |         |        |          |      |          |         |         |     |    |    |    |
|       |            |         |        |          |      |          |         |         |     |    |    |    |
|       |            |         |        |          |      |          |         |         |     |    |    |    |
|       |            |         |        |          |      |          |         |         |     |    |    |    |

泉州市科立信智能科技有限公司

3.点击选择"联动预案"界面,左侧防区列表点选防区01,右侧视频通道点击选择视频监控设备,出现通道后,根据实现需要看要关联哪路通道,选中通道后点击新增。例如: 图中是防区关联监控系统的通道1。当防区1发生报警后会自动弹窗通道1的视频图像。

| Ⅰ 联动配置(KB-A1288网络报警器)              | 1994                        | UNITE               | Parts . | Party.                             | CARGE .                                                                               | Bill men | × |
|------------------------------------|-----------------------------|---------------------|---------|------------------------------------|---------------------------------------------------------------------------------------|----------|---|
| <u>防区信息</u><br><u></u><br><u> </u> | 联动视频列表<br>通道名称<br>海康IVIX视频监 | <u>通道号</u><br>空系统 1 |         | << 新增<br>删除 >><br>< 视频预览<br>视频预览 > | <ul> <li>□迭视频通道</li> <li>每康□vx视频监控系</li> <li>通道2</li> <li>通道3</li> <li>通道4</li> </ul> |          |   |
| 保存                                 |                             |                     |         |                                    |                                                                                       |          |   |

![](_page_50_Picture_1.jpeg)

1.**设备信息列表,右击报警主机,在下拉菜单点击"**联动配置",进入联动配置界面。 在"防区信息"界面,添加相关防区信息。

| 设备名称          | 设备  | 銅号            | 主机类   | き型   | 撤佈的A<br>态       |
|---------------|-----|---------------|-------|------|-----------------|
| KB-A1288网络报警器 | 00  | 0001          | KB-A1 | .288 | 撤防              |
| 监控系统          | 192 | 复             | •     | /R   | <mark>撒防</mark> |
| 离线 📃 布防       |     | 分享设备<br>列表属性设 | 置     |      |                 |

| 防区 | 列表:          |      |    |                                               |        |            |    | 新     | 曾删除  | 1 |
|----|--------------|------|----|-----------------------------------------------|--------|------------|----|-------|------|---|
|    | 防区号          | 防区名称 | 位置 | 目的                                            | 防区类型   | 安装日期       | 备注 |       |      |   |
| ×  | 01           | 01   |    | _                                             |        | 2018-12-24 |    |       |      |   |
|    | 02           | 02   |    |                                               |        | 2018-12-24 |    |       |      |   |
|    | 03           | 03   |    |                                               |        | 2018-12-24 |    |       |      |   |
|    |              |      |    |                                               |        |            |    |       |      |   |
|    |              |      |    |                                               |        |            |    |       |      |   |
| 探测 | 器列表:         |      |    |                                               |        |            |    | Ť     | 省 删除 | 1 |
| 探测 | 諸列表:<br>安裝位置 | 探头型号 |    | ·<br>·<br>· · · · · · · · · · · · · · · · · · | 装曰期  备 | <u>注</u>   |    | 新<br> | 着 删除 | 1 |

# 2.切换到"防区图界面",点击"选择防区图",在弹出的文件选择窗口,找到需要导入的图片,然后点击保存。

![](_page_51_Picture_2.jpeg)

泉州市科立信智能科技有限公司

3.在"防区图"界面右侧,选择需要定位的防区,然后在防区图上拖动该防区图标到指定 位置,最后点击"保存"即可。

![](_page_52_Figure_2.jpeg)

![](_page_53_Picture_0.jpeg)

## 泉州市科立信智能科技有限公司

Add.泉州市经济开发区清濛园区一号路科立信工业园

Tel.0595-22418850/22418861

www.karassn.com